## Delete

To Delete a record in the Supplies-Out

1. At the *Supplies Masterlist* grid control, position the *highlight bar* to the item (record) code you want to *delete* in *Supplies-Out*;

- 2. At the Navigation Panel, click Supplies-Out;
- 3. At the *Supplies-Out grid control*, position the *highlight bar* to the specific record you want to delete;
- 4. At the *Supplies-Out menu bar*, click *Delete*;
- 5. You will be asked to enter your authorization code. Then, you will be prompted to confirm the deletion;
- 6. The highlighted record will disappear from the *Supplies-out grid control*.

<u>Reminder</u>: in *Edit* and *Delete* actions, you will be asked to enter your <u>authorization code</u>. Authorization code safeguards accidental or unintentional edit or deleting of data.

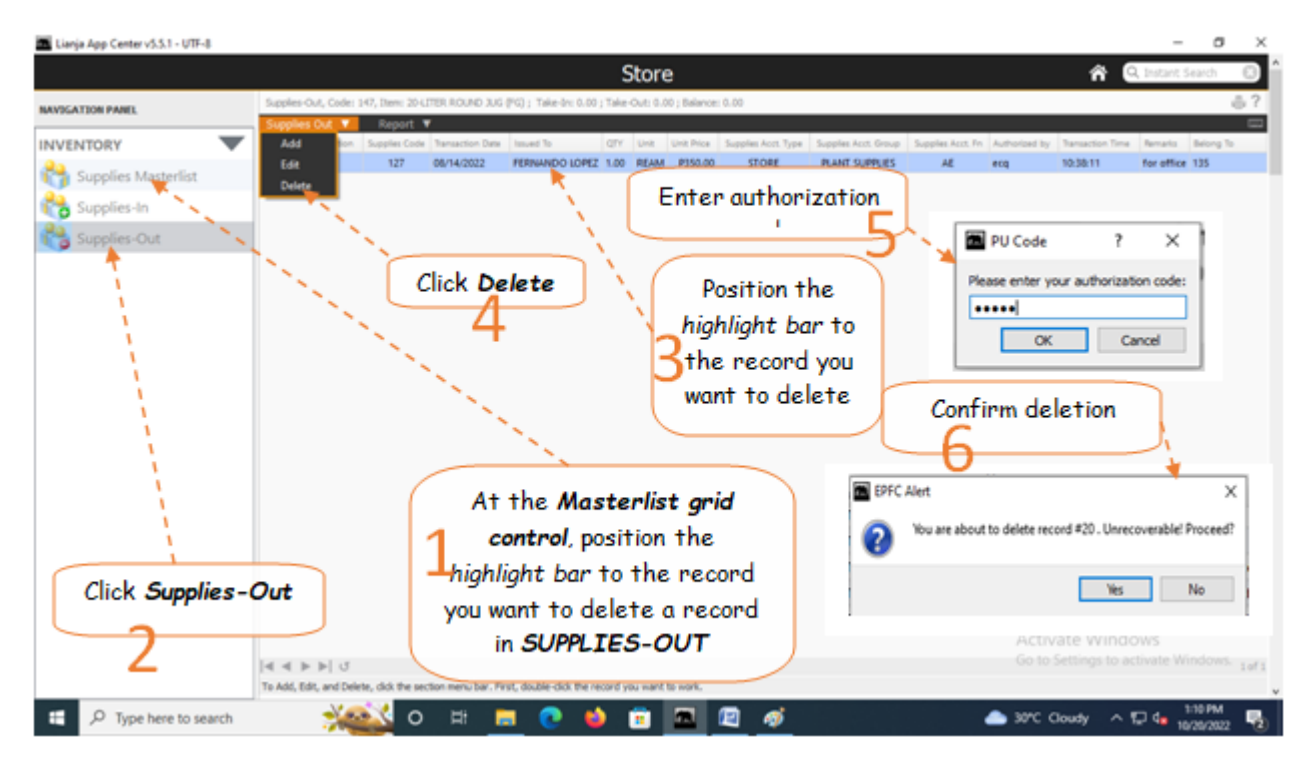